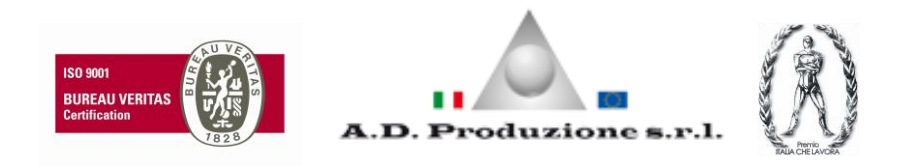

# COMMENT CONFIGURER LES MODALITES PANNOMATIC

En insèrent un crédit la Pannomatic peut fonctionner en deux modalités :

# Modalité 1 (fig.1)

Elle fournit deux tissus séchés (P4) o 1 tissu humide (P1 – P2 – P3)

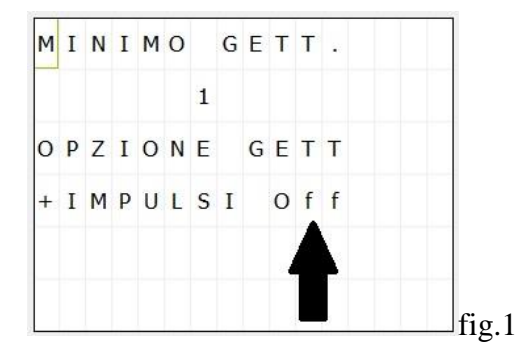

# Modalité 2 (fig.2)

A) Un tissu humide est fourni (P1 – P2 – P3), la lumière vert clignotant s'allume e le tissu fournit doit etre arraché. La lumière vert du crédit OK reste fixe e on a la possibilité de fournir un autre tissu humide (P1-P2-P3) ou 2 séchés (P4).

**B**) Deux tissus séchés sont fournis (P4), la lumière vert clignotant s'allume. Apres avoir arraché les deux, la lumière vert du crédit OK reste encore fixe et on a la possibilité de fournir autres deux tissus séchés (P4) ou deux humides (P1 – P2 – P3).

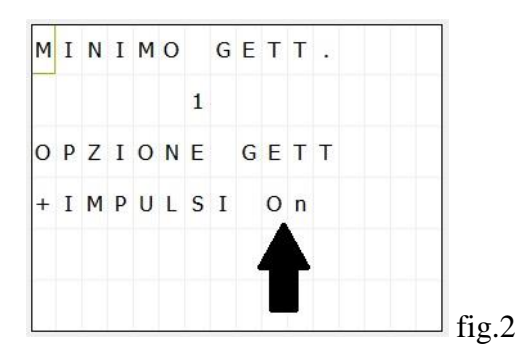

### En resumé:

- <u>Modalité 1</u>: 1 tissu humide (P1 P2 P3) ou 2 tissus séchés (P4).
- **Modalità 2**: 1 tissu humide (P1 P2 P3) + 1 tissu humide (P1 P2 P3)1 tissu humide (P1 - P2 - P3) + 2 tissus séchés(P4)2 tissus humides (P4) + 2 tissus humides (P4)

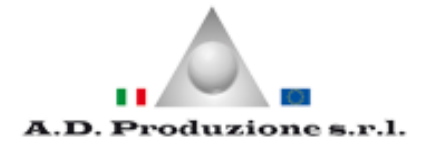

### COMMENT PASSER DE MODALITÉ 1 À MODALITÉ 2 (OPTION JETONS + IMPULSIONS)

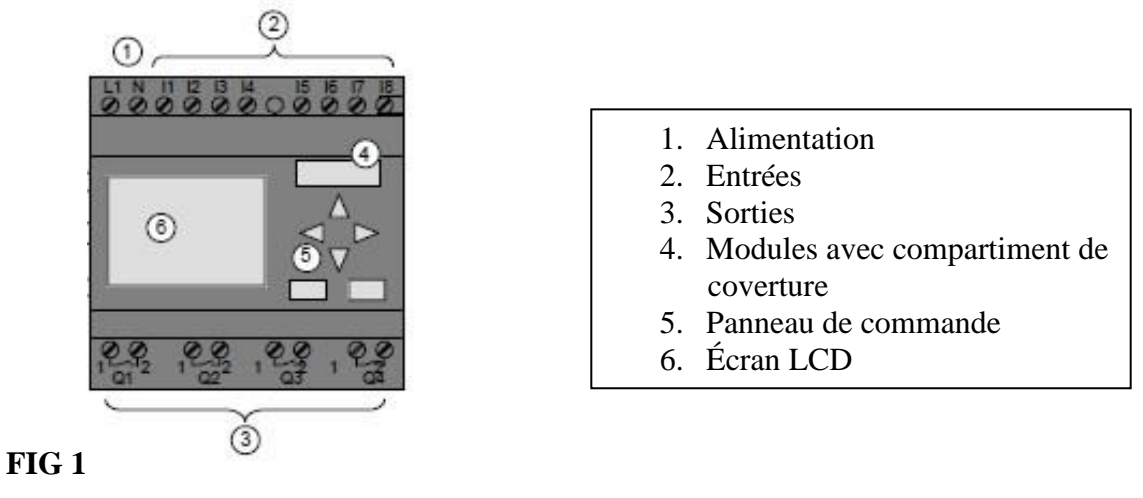

1. Sur l'écran LCD (6-FIG 1) avec les boutons ▲ ○ ▼ (5-FIG 1) se positionnez en la pàge cidessous :

| M | I | N | I | M | 0 |   | G | E | Т | Т |   |  |
|---|---|---|---|---|---|---|---|---|---|---|---|--|
|   |   |   |   |   |   | 1 |   |   |   |   |   |  |
| 0 | P | Z | I | 0 | N | E |   | G | E | т | Т |  |
| + | I | М | P | U | L | S | I |   | 0 | f | f |  |
|   |   |   |   |   |   |   |   |   |   |   |   |  |
|   |   |   |   |   |   |   |   |   | 2 |   |   |  |

#### MODIFICATION DE OFF à ON

- Pressez ESC pour 3 seconds. On va apparâitre "-" à coté de la chiffre du minimum de jetons.
- Avec les boutons  $\blacktriangleright \blacktriangleleft$  se positionnez sur <u>OFF</u>
- Pressez OK.
- Avec les boutons  $\blacktriangle \nabla$  se positionnez sur <u>ON</u>
- Pressez ok et depuis ESC.

# A LA FIN DE LA MODIFICATION, ON VA LEYER SUR L'ÉCRAN: (FIG 3)

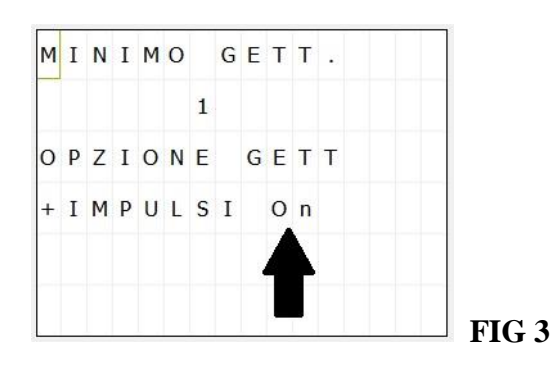